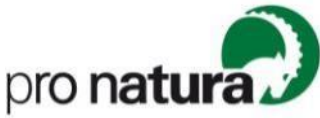

# Instructions pour l'inscription à Hitobito

## Programme pour les jeunes

Cher parent, cher · ère représentant · e légal,

Merci de ton intérêt pour les activités des groupes J+N de jeunes de Pro Natura. En tant que parent ou représentant ·e légal, ce mode d'emploi te guide pas à pas à travers la procédure d'inscription.

**Pour toute question**, tu peux t'adresser à Giorgia Ferretti, responsable Jeunesse pour la Suisse romande et le Tessin (jeunesse@pronatura.ch, 024 423 35 61)

#### Table des matières

| I.   | Première inscription (SANS avoir déjà un compte)            | . 2 |
|------|-------------------------------------------------------------|-----|
| II.  | Deuxième inscription (SANS un compte déjà existant)         | . 4 |
| III. | Instructions pour créer un compte (définir un mot de passe) | . 5 |
| IV.  | Inscription (AVEC account)                                  | . 6 |

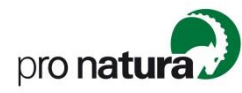

# I. Première inscription (SANS avoir déjà un compte)

- 1) En cliquant sur le lien d'inscription, vous arrivez sur "Hitobito", où vous pouvez inscrire votre/vos enfant/s à une sortie ou un camp.
- Si vous n'avez pas encore de login, vous devez saisir votre adresse e-mail dans le champ indiqué ci-dessous. Vous avez maintenant deux options (quelle que soit l'option, choisie, vous pouvez ensuite passer à l'étape 3):
  - a. Cliquez sur (a) "**Continuer**" pour créer un compte pour les administrateurs (représentant · e légal) et pour inscrire votre/vos enfant/s. Nous vous recommandons de suivre cette voie si vous inscrivez plusieurs enfants ou si vous prévoyez d'en inscrire d'autres à l'avenir.
  - b. Cliquez sur (b) " **Inscrire mon enfant** " pour procéder directement à l'inscription de votre enfant.

| Tu n'as p | bas end | ore d' | 'identi | fiant? |
|-----------|---------|--------|---------|--------|
|-----------|---------|--------|---------|--------|

S'il te plaît, indique ton adresse e-mail pour t'inscrire à cet événement.

| Adresse<br>e-mail<br>principale |           |                     |  |
|---------------------------------|-----------|---------------------|--|
|                                 | Continuer | Inscrire mon enfant |  |

- 3) Saisissez vos coordonnées et cliquez ensuite sur "Enregistrer".
- 4) Vous pouvez maintenant inscrire votre enfant à la sortie ou au camp. Si vous cliquez sur "Inscription", un menu déroulant apparaît. Cliquez sur "Saisir et inscrire un nouvel enfant".

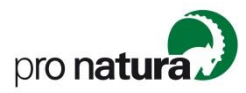

| F | Pro Natura<br>Informations Personnes Événement Cours Abonnements |                                                                                                    |  |  |  |  |
|---|------------------------------------------------------------------|----------------------------------------------------------------------------------------------------|--|--|--|--|
|   | Le charme des arbres<br>Informations                             |                                                                                                    |  |  |  |  |
|   | ✓ Inscription ◄                                                  |                                                                                                    |  |  |  |  |
|   | Giorgia Ferretti<br>Saisir et inscrire un nouvel en              | fant 20.10.2024 10:00 - 17:00 Achtung, verschoben auf Sonntag! / Attention, décalé au nche!, Bienne (BE)                                                                                                    |  |  |  |  |
|   | Thème<br>Coûts                                                   | Gratuit pour les moniteur.trice.s de groupes J+N actif.ve.s ( frais de déplacement non<br>compris), 30 pour les autres. / Kostenlos für Pro Natura Leitende (exkl. Reisekosten).<br>CHF 30 für Externe.                    |  |  |  |  |
|   | Type de cours                                                    | Tag / journée (Pro Natura Aus- und Weiterbildungstag / Journée de formation)                                                                                                    |  |  |  |  |
|   | Numéro du cours                                                  |                                                                                                    |  |  |  |  |
|   | Réalisé par                                                      | Pro Natura                                                                                                    |  |  |  |  |
|   | Statut                                                           | Inscriptions possibles                                                                                                    |  |  |  |  |
|   | Description                                                      | Nous découvrons le milieu forestier en mettant l'accent sur certaines espèces d'arbres<br>et leur fonction écologique. Des jeux, des histoires et des chansons que tu pourras<br>directement utiliser dans ton groupe J+N. |  |  |  |  |
|   |                                                                  | ***                                                                                                    |  |  |  |  |
|   |                                                                  | En cas de désistement sans raison impérative (maladie, accident), tu dois payer 10 CHF<br>si ta place peut être réattribuée (frais administratifs) et 30 CHF si ta place ne peut pas<br>être attribuée.                    |  |  |  |  |

- 5) Saisissez les coordonnées nécessaires de votre enfant et cliquez sur "Continuer".
- 6) Remplissez les données d'inscription supplémentaires et cliquez sur "Enregistrer".
- 7) Votre enfant est maintenant inscrit à lévénement. **Attention** : pour tout nouvel enregistrement, **aucun** e-mail de confirmation automatique n'est encore généré.
- 8) Cliquez sur (a) "Déconnexion" pour quitter Hitobito ou sur (b) "Inscription" et ensuite "Saisir et inscrire un nouvel enfant ".

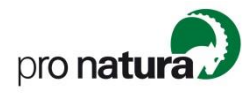

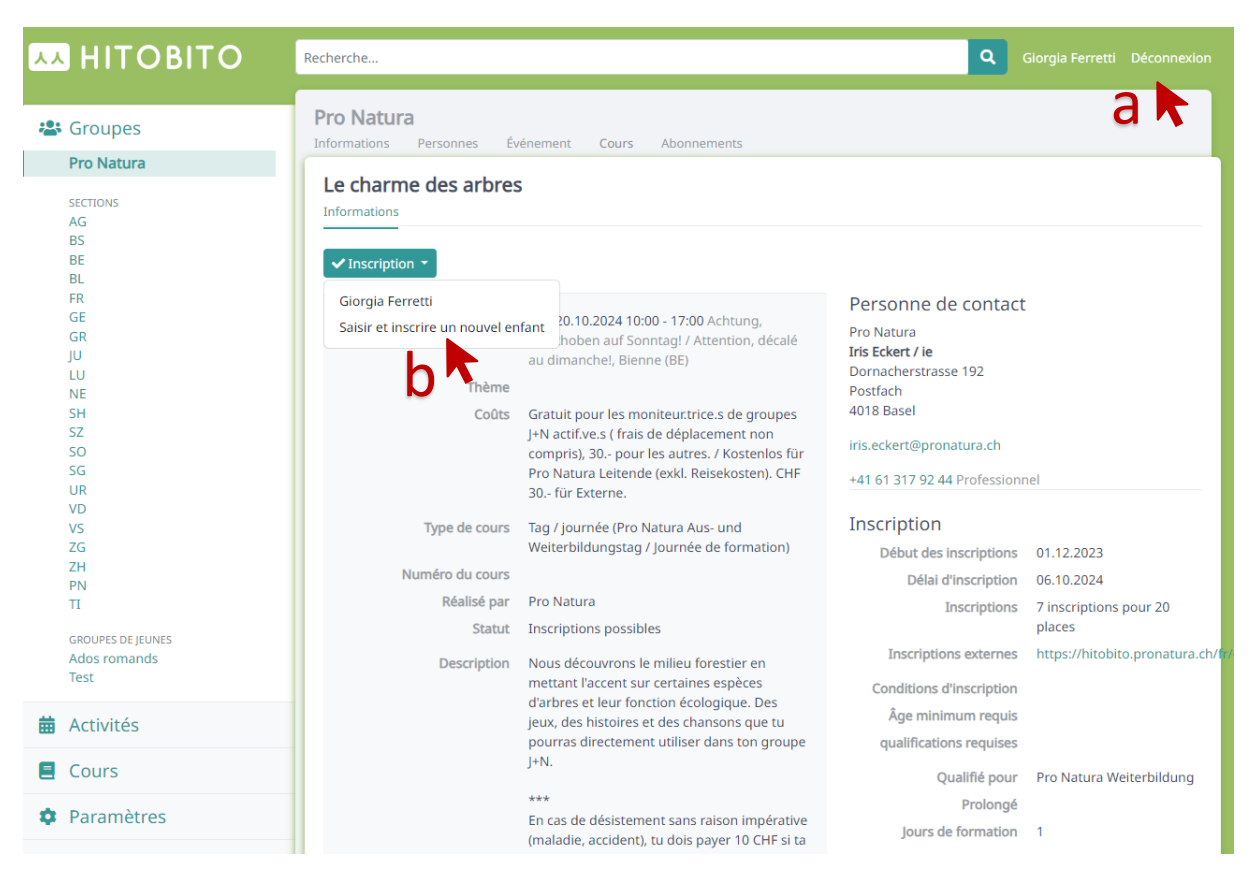

#### II. Deuxième inscription (SANS un compte déjà existant)

 Lorsque vous inscrivez votre enfant à une activité, l'adresse e-mail que vous utilisez est enregistrée dans Hitobito. Lors de la prochaine inscription à une activité, ce message apparaîtra :

| Inscription                  |                                                              |                      |                                                            |
|------------------------------|--------------------------------------------------------------|----------------------|------------------------------------------------------------|
| Login                        |                                                              | Tu n'as pa           | is encore d'identifiant?                                   |
| Adresse e-mail<br>principale |                                                              | S'il te plaît, i     | ndique ton adresse e-mail pour t'inscrire à cet événement. |
| Mot de passe                 |                                                              | e-mail<br>principale |                                                            |
| Se souvenir de<br>moi        |                                                              |                      |                                                            |
|                              | Inscription                                                  |                      | Continuer Inscrire mon enfant                              |
|                              | Mot de passe oublié?   Pas reçu de message de confirmation ? |                      |                                                            |

- Veuillez ensuite vous rendre sur votre boîte mail et cliquer sur le lien envoyé automatiquement par Hitobito (attention : vérifiez dans le dossier spam si vous n'avez pas reçu de mail).
- Après avoir cliqué sur le lien, vous devez vous connecter ou, si vous n'avez pas encore défini de mot de passe, cliquez sur "Mot de passe oublié ?" et saisissez un nouveau mot de passe.
- 4) Vous pouvez ensuite poursuivre le processus d'inscription à partir de l'étape 4.

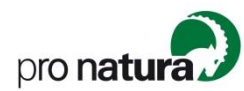

#### III. Instructions pour créer un compte (définir un mot de passe)

 Pour créer votre propre login Hitobito, vous devez d'abord définir un mot de passe. Cliquez sur « Mot de passe oublié ? » dans la zone de connexion, saisissez votre adresse e-mail et cliquez ensuite sur « Réinitialiser le mot de passe ».

| Inscription                                  |                                                              |                                             |                                                       |
|----------------------------------------------|--------------------------------------------------------------|---------------------------------------------|-------------------------------------------------------|
| Login                                        |                                                              | Tu n'as pas end                             | core d'identifiant?                                   |
| Adresse e-mail<br>principale<br>Mot de passe |                                                              | S'il te plaît, indique<br>Adresse<br>e-mail | e ton adresse e-mail pour t'inscrire à cet événement. |
| Se souvenir de<br>moi                        | Inscription                                                  | principale                                  | tinuer Inscrire mon enfant                            |
|                                              | Mot de passe oublié?   Pas reçu de message de confirmation ? |                                             |                                                       |

- 2) Le message suivant va ensuite apparaître : « Dans quelques minutes, tu recevras un courriel qui t'expliquera comment réinitialiser ton mot de passe ».
- Veuillez ensuite vous rendre sur votre boîte mail et cliquer sur le lien envoyé automatiquement par Hitobito (attention : vérifiez dans le dossier spam si vous n'avez pas reçu de mail).
- 4) Saisissez deux fois le nouveau mot de passe et cliquez sur «Modifier le mot de passe».

|                                      |                          | DE FR IT | Inscription | Mot de passe oublié? |
|--------------------------------------|--------------------------|----------|-------------|----------------------|
| Modifier le mot de p                 | asse                     |          |             |                      |
| Nouveau mot de passe                 |                          |          |             |                      |
| Confirmer le nouveau mot<br>de passe |                          |          |             |                      |
|                                      | Modifier le mot de passe |          |             |                      |
| l                                    |                          |          |             |                      |

5) A partir de ce moment, vous pouvez vous connecter avec votre adresse e-mail et votre mot de passe et inscrire vos enfants à des activités ou modifier vos données personnelles directement depuis votre compte.

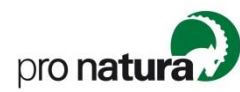

## **IV.** Inscription (AVEC account)

1) Si vous avez déjà créé un login (c'est-à-dire que vous disposes d'un mot de passe), vous pouvez vous connecter directement ici sur la page d'accueil :

#### Inscription

| Adresse e-mail principale |                                                              |
|---------------------------|--------------------------------------------------------------|
| Mot de passe              |                                                              |
| Se souvenir de moi        |                                                              |
|                           | Inscription                                                  |
|                           | Mot de passe oublié?   Pas reçu de message de confirmation ? |

 Après avoir effectué le login, vous arrivez directement sur la page de l'événement et vous pouvez inscrire votre enfant via « Inscription » ou « saisir et inscrire un nouvel enfant » et l'inscrire. :

| Informations Personnes Év                             | énement Cours Abonnements                                                                                                    |                                                                                                    |                                                         |
|-------------------------------------------------------|----------------------------------------------------------------------------------------------------|----------------------------------------------------------------------------------------------------|---------------------------------------------------------|
| Jeu des chiffres spécie                               | al                                                                                                    |                                                                                                    |                                                         |
| Giorgia Ferretti<br>Saisir et inscrire un nouvel er   | fant                                                                                                    |                                                                                                    | ×                                                       |
| Dates<br>Thème<br>Coûts<br>Réalisé par<br>Description | dim 10.11.2024 Umgebung von Luzern (LU)<br>Deutsch<br>Kostenlos<br>Pro Natura<br>Jeux et divertissements en forêt.<br>Que ce soit en forêt ou en ville, le jeu des<br>chiffres peut se dérouler de manières très<br>diverses. Ensemble, nous allons tester et créer<br>de nouvelles variantes. En même temps, il<br>faudra piéger et vaincre les adversaires.<br>Motivez vos amis pour une journée pleine<br>d'air frais, de jeu et de divertissement ! | Personne de contact<br>Pro Natura<br>Iris Eckert / ie<br>Dornacherstrasse 192<br>Postfach<br>4018 Basel<br>iris.eckert@pronatura.ch<br>+41 61 317 92 44 Professioner<br>Inscription<br>Début des inscriptions<br>Délai d'inscription | 01.01.2024<br>27.10.2024<br>4 inscriptions pour 60      |
| Lieu / Adresse                                        | Umgebung von Luzern (LU)                                                                                                    | Inscriptions externes                                                                                                    | piaces<br>https://hitobito.pronatura.ch/fi              |
| Ida                                                   |                                                                                                    | Conditions d'inscription                                                                                                    | Jeunes de 12 à 17 ans et<br>moniteur.trice.s actif.ve.s |